# EOSC EU Node Tools Hub User Guide

Version 1.3 - 03/02/2024

#### **Table of Contents**

| 1. Search and Favourite Existing Tools | .2  |
|----------------------------------------|-----|
| 1.1. All Tools Tab                     | . 2 |
| 1.2. Favourites Tab                    | . 3 |
| 2. Deploy a Tool                       | .4  |
| 2.1. Deployment Wizard                 | . 4 |
| 2.2. Deployments Tab                   | . 5 |
| 3. Create a Tool                       | .6  |
| 3.1. Create Tool Wizard (I/III)        | . 6 |
| 3.2. Create Tool Wizard (II/III)       | . 7 |
| 3.3. Create Tool Wizard (III/III)      | . 8 |
| 3.4. The <b>My Tools</b> Tab           | . 9 |

### 1. Search and Favourite Existing Tools

#### 1.1. All Tools Tab

| Conception Conception   | Tools Hub<br>The place to find, create, publish and run tools.<br>About Tools Hub<br>• Creats<br>Search<br>All Tools My Tools Favourites Deployments   |   |   |   |             |                                                                                                    |   |
|----------------------------------------------------------------------------------------------------|----------------------------------------------------------------------------------------------------|---|---|---|-------------|----------------------------------------------------------------------------------------------------|---|
| Coverview Coverview Cover   | EU Node Galaxy Deploy a Galaxy portal on top of a cluster with one front-end and a set of working nodes. Virtual Machine                               |   | ☆ | Ū | Upvote      | •   34                                                                                                    | 2 |
| Interactive Notebooks Clarge File Transfer Cloud Container Platform Virtual Machines                                                                                                    | EU Node<br>Simple Compute Node<br>Deploy a compute node getting the IP and SSH credentials to access via ssh with an extra HD disk.<br>Virtual Machine |   | ☆ | Ū | Upvote<br>~ | €<br>() 21<br>() 21 | 3 |
| Bulk Data Transfer  Cher Services  GENERAL  Groups  Control                                                                                                    | EU Node Slurm Deploy a Slurm cluster with one front-end and a set of working nodes to access via ssh with and submit batch jobs. Virtual Machine       | Ш | ☆ | Ģ | Upvote      | •   16<br>•                                                                                                    |   |
| <ul> <li>Borders</li> <li>Image: Second second se</li></ul> | EU Node DaskHub Deploy DaskHub on top of a Kubernetes Virtual Cluster.                                                                                 |   |   |   | Upvol       | ie   7                                                                                                    |   |

- While in the **All Tools** tab, you may search for a specific tool by entering a keyword to the search box. All tools published by either EOSC EU Node or other users appear here (1)
- You may upvote a tool of your preference by clicking on the **Upvote** button. The number of upvotes for all published tools is available to all users (2)
- For each tool in the list, you may click one of the action icons to view its details, add it to your Favourites (Section 1.2), deploy it (Sections 2.1 and 2.2), or copy it to My Tools (Section 3.4) (3)
- To create a new tool, you may click on the **Create** button (Sections 3.1, 3.2 and 3.3) (4)
- Make sure to have allocated resources for the appropriate service required by a tool before deploying it - (5)

#### 1.2. Favourites Tab

| European Commission Commission Commission                          | Tools Hub<br>The place to find, create<br>About the service | e, publish and run tools.                                                            |                                    |                                                                                                    |  |
|--------------------------------------------------------------------|-------------------------------------------------------------|--------------------------------------------------------------------------------------|------------------------------------|----------------------------------------------------------------------------------------------------|--|
| Giorgos Chatzigeorgakidis<br>user                                  | + Create<br>All Tools My Tools<br>Search                    | Favourites Deployments                                                               |                                    |                                                                                                    |  |
| ふ Notifications<br>ご Tools Hub                                     | EU Node                                                     |                                                                                      |                                    | Upvote   0                                                                                                    |  |
| services<br>(ৌ File Sync & Share                                   | MLTIOW<br>Deploy a containerized insta                      | ance of a MLflow platform on OKD.                                                    |                                    |                                                                                                    |  |
| Interactive Notebooks Large File Transfer Count Container Platform |                                                             |                                                                                      |                                    | 2                                                                                                    |  |
| Virtual Machines     Bulk Data Transfer                            |                                                             |                                                                                      |                                    |                                                                                                    |  |
| Other Services                                                     | Eur                                                         | ropean Open Science Cloud - EU Node                                                  | Contact us                         | About us                                                                                                    |  |
| GENERAL<br>음 Groups                                                | Thi.<br>for                                                 | s site is managed by the Directorate-General<br>Communications Networks, Content and | Contact our Helpdesk               | The European Open Science Cloud aims to<br>establish a federation of infrastructures                                                      |  |
| B Orders                                                           | Tec                                                         | thnology                                                                             | FAQs<br>Security Team              | facilitating effortless access to interoperable<br>research assels and enhanced services<br>spanning apparabilical houndaries and diverse |  |
| <ul> <li>⊗ Credits</li> <li>☆ Favourites</li> </ul>                | Acc                                                         | ressibility                                                                          | Policy statement                   | academic fields.                                                                                                    |  |
| Settings                                                           |                                                             |                                                                                      | EOSC EU Node Acceptable Use Policy |                                                                                                    |  |

- Your Favourites tab contains all the tools you have added as favourites
- You may either view the details, deploy, or delete each favourited tool (1)

## 2. Deploy a Tool

#### 2.1. Deployment Wizard

| Correnant<br>ECSC EU Node<br>Resource Hub<br>Giorgos Chatzigeorgakidis<br>user | Tools Hub<br>The place to find, create, p<br>About the service<br>+ Create | ublish and run tools.                |                                         |                                                                  |
|--------------------------------------------------------------------------------|----------------------------------------------------------------------------|--------------------------------------|-----------------------------------------|------------------------------------------------------------------|
|                                                                                | All Tools My Tools Fa                                                      | vourites Deployments                 |                                         |                                                                  |
| Overview                                                                       |                                                                            | Deploy Tool                          |                                         | ×                                                                |
| . Tools Hub                                                                    | EU Node                                                                    |                                      |                                         | Upvote   0                                                       |
| SERVICES                                                                       | Deploy a containerized                                                     | Select a Project to deploy this Tool | l                                       |                                                                  |
| <ul> <li>File Sync &amp; Share</li> </ul>                                      |                                                                            | Default Personal Project             | ~                                       | <b>Ⅲ</b>                                                         |
| Interactive Notebooks                                                          |                                                                            | CPU Cores: 8 A                       | Available / 1 Required                  |                                                                  |
| 6 Large File Transfer                                                          |                                                                            | Memory: 64                           | GB Available / 1.8623046875 GB Required |                                                                  |
|                                                                                |                                                                            | Storage: 100                         | 00 GB Available / 9 GB Required         |                                                                  |
| Virtual Machines                                                               |                                                                            |                                      |                                         |                                                                  |
| Bulk Data Transfer                                                             |                                                                            | Proceed 3                            |                                         |                                                                  |
| Other Services                                                                 |                                                                            | an Onen Seienee Claud, Ell Node      | Contactus                               | About us                                                         |
| GENERAL                                                                        |                                                                            |                                      |                                         | The European Open Science Cloud aims to                          |
| 음 Groups                                                                       |                                                                            |                                      |                                         | establish a federation of infrastructures                        |
| Crders                                                                         |                                                                            |                                      |                                         | research assets and enhanced services                            |
| S Credits                                                                      |                                                                            |                                      |                                         | spanning geographical boundaries and diverse<br>academic fields. |
| ☆ Favourites                                                                   |                                                                            |                                      |                                         |                                                                  |
| Settings                                                                       |                                                                            |                                      |                                         |                                                                  |

- Before deploying a tool, make sure that you have allocated the necessary resources to your personal or group project. In this example, a Cloud Container Platform Deployment is needed beforehand
- To deploy a tool, click on the **Deploy** button (1)
- On the dialog that appears, select an available **Personal** or **Group** project to deploy the tool (2)
- If the resources are sufficient, proceed with deploying the tool. When your tool is deployed, you will receive a notification (3)

#### 2.2. Deployments Tab

| Cost Provides a contract of the second of the second of t | <section-header><section-header><section-header></section-header></section-header></section-header> | α                                  |                                                                                          |  |
|----------------------------------------------------------------------------------------------------|----------------------------------------------------------------------------------------------------|------------------------------------|------------------------------------------------------------------------------------------|--|
| Other Services                                                                                                    | European Open Science Cloud - EU Node                                                               | Contact us                         | About us                                                                                 |  |
| GENERAL                                                                                                    | This site is managed by the Directorate-General<br>for Communications Networks, <u>Content and</u>  | Contact our Helpdesk               | The European Open Science Cloud aims to<br>establish a federation of infrastructures     |  |
| 얦 Groups                                                                                                    | Technology                                                                                          | FAQs                               | facilitating effortless access to interoperable<br>research assets and enhanced services |  |
| B Orders                                                                                                    | Accessibility                                                                                       | Security Team                      | spanning geographical boundaries and diverse                                             |  |
| S Credits                                                                                                    |                                                                                                    | Policy statement                   | academic neius.                                                                          |  |
| ☆ Favourites                                                                                                    |                                                                                                    | EOSC EU Node Acceptable Use Policy |                                                                                          |  |
| Settings                                                                                                    |                                                                                                    | EOSC EU Node User Access Policy    |                                                                                          |  |

- Upon successful deployment your tool will be available under the **Deployments** tab - (1)
- The Tools Hub deploys your tool on your behalf on the appropriate service on which you had already allocated resources. As indicated in the pop-up message, you may now access your deployed tool by visiting the corresponding service page (please refer to the corresponding user guide and documentation for further instructions) (2)
- You may stop your tool at any time by clicking on the **Remove** button (3)

## 3. Create a Tool

#### 3.1. Create Tool Wizard (I/III)

| European<br>Commission ←  | Tool Details                                        | Name *                              |        |
|---------------------------|-----------------------------------------------------|-------------------------------------|--------|
| EOSC EU Node              | Fields with (*) are mandatory for submission, Blank | Name of the Tool.                   |        |
| Resource Hub              | optional fields won't the published page.           | Test Tool                           |        |
| Giorgos Chatzigeorgakidis | I Metadata *                                        | Suggested length is 100 characters  | ·      |
| user                      | 2 Content * (1*)                                    |                                     |        |
| Logout C1                 | 3 Paviaw                                            | Description *                       |        |
|                           |                                                     | A high-level description.           |        |
| B Overview                |                                                     | This is a test tool.                |        |
| 1 Notifications           |                                                     |                                     |        |
| 순 Tools Hub               |                                                     | Suggested length is 1000 characters | 8      |
| SERVICES                  |                                                     |                                     |        |
| ন্থ File Sync & Share     |                                                     | Resource Organisation *             |        |
| Interactive Notebooks     |                                                     | Athena R.C.                         |        |
| E Large File Transfer     |                                                     | Suggeova migit is So Chinacens      |        |
| Ocloud Container Platform |                                                     | License *                           |        |
| Virtual Machines          |                                                     | Apache License 2.0 V                |        |
| Bulk Data Transfer        |                                                     |                                     |        |
| Other Services            |                                                     | Version Date                        |        |
| GENERAL                   |                                                     | Mon Nov 11 2024                     | ]      |
| 음 Groups                  |                                                     |                                     |        |
| G Orders                  | 1/2 required steps complete                         | Keywords -                          | I      |
|                           | 85%                                                 |                                     | 1      |
| S Credits                 | Cancel and Exit                                     |                                     | Next > |
| ☆ Favourites              |                                                     |                                     |        |
| Settings                  |                                                     |                                     |        |

- To create your tool, you must complete all the steps of the wizard
- At the **Metadata** step, you must provide all necessary metadata for your new tool, such as name, description and license (1)

| Correction Container Platform  Container Platform  Container Plat | Tool Details<br>Fields with (*) are mandatory for submission. Blank<br>optional fields wort appear on the published page.<br>Other in the sublished page.<br>Content (1)<br>Content (1) | TOSCA File * Upload an oxiding file Replaced file of create a new one Upload an oxiding file Replaced file of create a new one toxca_definitions_version: toxca_simple_yaml_0 toxca_definitions_version: toxca_simple_yaml_0 toxca_definitions_version: toxca_definitions_version: toxca_ |
|----------------------------------------------------------------------------------------------------|----------------------------------------------------------------------------------------------------|----------------------------------------------------------------------------------------------------|
| <ul> <li>Virtual Machines</li> <li>Buik Data Transfer</li> <li>Other Services</li> <li>GENERAL</li> <li>Groups</li> <li>Orders</li> <li>Credits</li> </ul>                                                                                                    | 2/2 required steps complete<br>100%<br>Cancel and Exit                                                                                                    | Previous Next >                                                                                                    |
| <ul><li>☆ Favourites</li><li>⊚ Settings</li></ul>                                                                                                    |                                                                                                    |                                                                                                    |

3.2. Create Tool Wizard (II/III)

- In the Content step of the tool creation wizard, you must provide the content of the tool, by uploading a TOSCA template in YAML format. To find out more about TOSCA templates, please visit <u>this</u> webpage - (1)
- To upload an existing TOSCA template, you may on the **Choose file** button. Once the file is uploaded, the button text changes to **Replace file**. You may click on it to upload a different TOSCA template (2)
- In the provided editor, you may either change the code of the TOSCA template file you have uploaded, or create your own TOSCA template from scratch (3)

| 3.3. | Create | Tool | Wizard   | (111/111) |
|------|--------|------|----------|-----------|
| 0.0. | oroato | 1001 | V VIZala | ( /       |

| European Commission +     | Tool Details                                                                                               | Metadata                   | 2                                                                                                    |
|---------------------------|----------------------------------------------------------------------------------------------------|----------------------------|----------------------------------------------------------------------------------------------------|
| EOSC EU Node              | Fields with (*) are mandatory for submission. Blank<br>optional fields won't appear on the published page. | Name:                      | Test Tool                                                                                                    |
| Resource Hub              |                                                                                                    | Description:               | This is a test tool.                                                                                                    |
| Giorgos Chatzigeorgakidis |                                                                                                    | Resource Organisation:     | Athena R.C.                                                                                                    |
|                           | Content S                                                                                                  | Version Date:              | Fri Dec 20 2024                                                                                                    |
| Logout 📑                  | (3) Review                                                                                                 | Keywords:                  | test                                                                                                    |
| B Overview                |                                                                                                    | Deprecated:                | No                                                                                                    |
| Notifications             |                                                                                                    | Scientific Categorisation: |                                                                                                    |
| 금 Tools Hub               |                                                                                                    | Scientific Domain:         | Engineering & Technology                                                                                                    |
| SERVICES                  |                                                                                                    | Scientific Subdomain:      | Electrical, Electronic & Information Engineering                                                                                                    |
| ৌ File Sync & Share       |                                                                                                    | Target Infrastructure:     | Container Service                                                                                                    |
| Interactive Notebooks     |                                                                                                    | License:                   | Apache License 2.0                                                                                                    |
| 🗗 Large File Transfer     |                                                                                                    | Content                    |                                                                                                    |
|                           |                                                                                                    |                            |                                                                                                    |
| Virtual Machines          |                                                                                                    | Tosca File:                | 1 tosca_definitions_version: tosca_simple_yaml_1_0 2 2 immeter                                                                                         |
| Bulk Data Transfer        |                                                                                                    |                            | <ul> <li>4 - grycap_custom_types: https://raw.githubusercontent.com/grycap/tosca/main/custom_types.yaml</li> </ul>                                     |
| Other Services            |                                                                                                    |                            | <ul> <li>6 - description: &gt;</li> <li>7 Deploy a compute node getting the IP and SSH credentials to access via ssh with an extra HD disk.</li> </ul> |
| GENERAL                   |                                                                                                    |                            | 8<br>9 - metadata:<br>10 template, paraient 71 07                                                                                                    |
| 28 Groups                 |                                                                                                    |                            | 12 template_author: Miguel Caballer<br>13 creation date: 2020-09-08                                                                                    |
| Orders                    | 2/2 required steps complete                                                                                |                            | 14 display_name: Deploy a VM<br>15 icon: images/vm-icon-disk.png                                                                                       |
| 😵 Credits                 |                                                                                                    |                            | 16 tag: VM                                                                                                    |
| ☆ Favourites              | Cancel and Exit                                                                                            |                            | 3 Previous Confirm                                                                                                    |
| Settings                  |                                                                                                    |                            | -                                                                                                    |

- In the **Review** step you may review the provided information for your tool and confirm it (1)
- In case of any mistakes, you may go back to apply corrections by either clicking on the edit links of each section, or on the **Previous** button (2), (3)
- Finally, to create your tool, you must click on the **Confirm** button (4)
- Your new tool will be listed under **My Tools** (Section 3.4)

#### 3.4. The My Tools Tab

| Correction Control Control Co | Tools Hub<br>The place to find, create, publish and run tools.<br>About the service<br>• Create                        |                              |                                                                                      |
|----------------------------------------------------------------------------------------------------|----------------------------------------------------------------------------------------------------|------------------------------|--------------------------------------------------------------------------------------|
| R Overview                                                                                                    | All loois My loois Pavourites Deployments Search                                                                       |                              |                                                                                      |
| Notifications     Services                                                                                                    | Giorgos Chatzigeorgakidis Test Tool This is a test tool.                                                               | <u> </u>                     |                                                                                      |
| <ul> <li>File Sync &amp; Share</li> </ul>                                                                                                    | Status: Private                                                                                                    |                              |                                                                                      |
| <ul> <li>☐ Interactive Notebooks</li> <li>☆ Large File Transfer</li> <li>☆ Cloud Container Platform</li> <li>⊗ Virtual Machines</li> </ul>                                                                                                    | Giorgos Chatzigeorgakidis<br>MLflow<br>Deploy a containerized instance of a MLflow platform on OKD.<br>Status: Private |                              | ⊠ ⊙ ⊕ ~° ü                                                                           |
| Bulk Data Transfer                                                                                                    |                                                                                                    |                              |                                                                                      |
| Other Services                                                                                                    |                                                                                                    |                              |                                                                                      |
| GENERAL                                                                                                    |                                                                                                    |                              |                                                                                      |
| 😤 Groups                                                                                                    |                                                                                                    |                              |                                                                                      |
| G Orders                                                                                                    |                                                                                                    |                              |                                                                                      |
| S Credits                                                                                                    | European Open Science Cloud - EU Node                                                                                  | Contact us                   | About us                                                                             |
| <ul> <li>☆ Favourites</li> <li>③ Settings</li> </ul>                                                                                                    | This site is managed by the Directorate-General<br>for Communications Networks, Content and                            | Contact our Helpdesk<br>FAQs | The European Open Science Cloud aims to<br>establish a federation of infrastructures |

- Any tool you have created via the tool creation wizard will be listed in the **My Tools** tab. Here, you have some additional options
- You may edit the metadata and/or provided TOSCA template of your tool by clicking on the **Edit** button (1)
- You may share the tool with another user. Clicking on the **Share** button generates a link, which can be shared to another person. Of course, they must also be users of EOSC EU Node to access the tool (2)
- Another way to add tools in your My Tools tab is by clocking on the Copy to My Tools button of a published tool at the All Tools tab (Section 1.1). The tools creation wizard opens again for you to optionally edit any of its metadata and/or TOSCA template file - (3)
- Finally, you may request to publish your tool by clicking on the Publish button. Before being published, your tool must first be approved by the Back-Office of EOSC EU Node. Once your tool is approved you will receive a notification. Publishing your tools makes it available in the All Tools tab for other users to also access and use - (4)